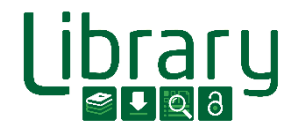

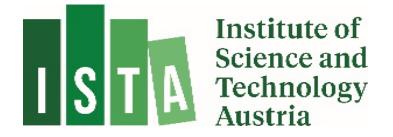

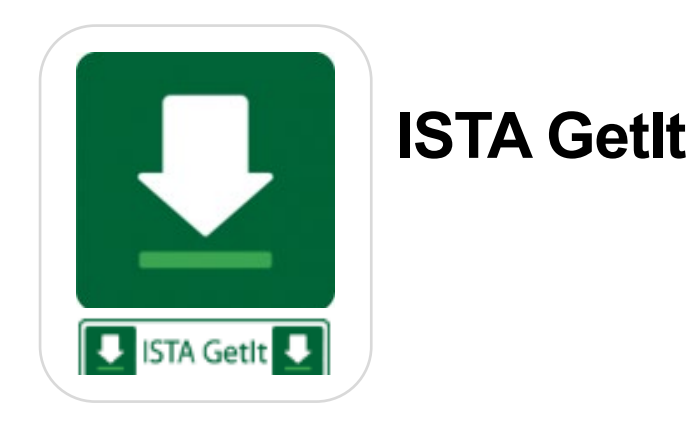

# **Document Delivery**

Last Updated: 09.11.2023

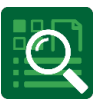

#### Contents

| 1 | Int   | roduction                   | . 2 |
|---|-------|-----------------------------|-----|
|   | 1.1   | Electronic Journals Library | . 3 |
|   | 1.2   | Off campus access           | . 5 |
| 2 | Ne    | ed an article?              | . 5 |
|   | 2.1 S | Scopus                      | . 6 |
|   | 2.2 V | Veb of Science              | .7  |
|   | 2.3 F | PubMed                      | . 8 |
|   | 2.4 S | cience Direct/ Elsevier     | . 9 |
| 3 | Ne    | ed a book chapter?          | . 9 |
| 4 | Ne    | ed a book?                  | . 9 |
| 5 | Ge    | tlt Order Form              | 10  |

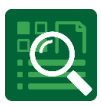

# **1** Introduction

Document Delivery is a library service that enables you to access articles, book parts or books not available at ISTA. Different options are available, depending on the type of document.

If you are interested in an article from a journal that is not licensed, please use our online Document Delivery tool, ISTA GetIt, to order a copy. This tool provides a fast and convenient way to access documents not licensed by ISTA: <u>https://getit.ista.ac.at/</u>

This manual guides you through the handling of the main publishers and databases facilitating this service. In addition, it gives you tips and guidance on choosing available delivery options.

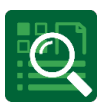

#### 1.1 Electronic Journals Library

To check the accessibility of a journal please check the Electronic Journals Library: <a href="http://rzblx1.uni-regensburg.de/ezeit/index.phtml?bibid=ISTAT&colors=7&lang=en">http://rzblx1.uni-regensburg.de/ezeit/index.phtml?bibid=ISTAT&colors=7&lang=en</a>

For a basic search, look for journals by subject, title, or ISSN.

| C ezb.ur.de/ezeit/in        | dex.phtml?bibid=ISTAT&colors=7⟨=en                                       |
|-----------------------------|--------------------------------------------------------------------------|
| <b>EZB</b> Electro          | nic Journals                                                             |
| Institute of Science and Te | echnology Austria                                                        |
|                             |                                                                          |
| Journals                    | Journal JISSN Search Advanced Search                                     |
| Journal Search              |                                                                          |
| List by Subject             |                                                                          |
| List by Title               | Journal List by Subject                                                  |
| List by Category            | Subject                                                                  |
| List of new EZB journals    | Agriculture and Forestry, Horticulture, Nutritional and Domestic Science |
|                             | Anthropology                                                             |
| Institution                 | Archeology                                                               |
| Contact Information         | Architecture, Civil Engineering                                          |
| Suggest a Journal           | Art History                                                              |
| Choose Institution          | Biology, Biotechnology                                                   |
|                             | Business and Economics                                                   |
| Information & Service       | Chemistry and Pharmacology                                               |
| About the EZB               | Classics, Byzantine Studies                                              |
| EZB Help                    | Computer Science                                                         |
| EZB Services                | Education                                                                |
|                             | Electrical Engineering, Electronics and Communications Engineering       |
|                             | Energy Technology                                                        |
|                             |                                                                          |

The availability of full texts of the journals is indicated by a "traffic light system":

✤ The full texts of the journals are

|                              | freely available                                                        |
|------------------------------|-------------------------------------------------------------------------|
|                              | licensed by the library and at ISTA accessible free of charge           |
| $\bigcirc \bigcirc \bigcirc$ | partly licensed by the library and at ISTA accessible free of charge    |
|                              | not accessible (but in many cases you can<br>access ToCs and abstracts) |

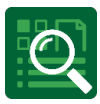

By clicking on a specific journal, you can find more detailed information about full text availability. This can vary from publisher to publisher.

### OCO DOAJ Advances in Environmental Technology

| Online Availability:                       | Fulltext freely available                                                                                                    |
|--------------------------------------------|----------------------------------------------------------------------------------------------------|
| OOO To the f                               | ulltexts: Vol. 1 , Iss. 1 (2015) –                                                                                                |
| General information                        | on the online edition:                                                                                                    |
| Title:                                     | Aavances in Environmental Technology                                                                                              |
| Latest articles:                           | Newsfeed <sup>®</sup>                                                                                                    |
| Publisher / Provide                        | r: Iranian Research Organization for Science and Technology (IROS<br>Search publishers open access policy in SHERPA/RoMEO         |
| Subject(s):                                | Chemistry and Pharmacology   Nature Conservation, Environme                                                                       |
| Category:                                  | Indexed in DOAJ   Journal without APC                                                                                             |
| Keyword(s):                                | Umwelttechnik                                                                                                    |
| E-ISSN(s):                                 | 2476-4779                                                                                                    |
|                                            |                                                                                                    |
| Provided by:                               | Institute of Science and Technology Justria<br>The full texts are                                                                 |
|                                            | Terms of use                                                                                                    |
| Online Availability: Not lice              | enced for the remaining period                                                                                                    |
| ○○● To the journa                          | l homepage                                                                                                    |
| General information on the                 | e online edition:                                                                                                    |
| Title:                                     | Nature Geoscience                                                                                                    |
| Latest articles:                           | Newsfeed <sup>®</sup>                                                                                                    |
| Publisher / Provider:                      | Christer Nature                                                                                                    |
|                                            | Springer Nature<br>Search publishers open access policy in SHERPA/RoMEO                                                           |
| Subject(s):                                | Springer Nature<br>Search publishers open access policy in SHERPA/RoMEO<br>Geosciences                                            |
| Subject(s):<br>Keyword(s):                 | Springer Nature<br>Search publishers open access policy in SHERPA/RoMEO<br>Geosciences<br>Allgemeine Geowissenschaften            |
| Subject(s):<br>Keyword(s):<br>Language(s): | Springer Nature<br>Search publishers open access policy in SHERPA/RoMEO<br>Geosciences<br>Allgemeine Geowissenschaften<br>English |

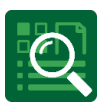

#### 1.2 Off campus access

Off-campus access to licensed content is provided to ISTA members with a proxy. Learn more about off-campus access.

If you have questions or remarks concerning off-campus access, please contact the <u>library team</u>. In any case, please let us know if you do not have access to content where you would expect access or have access within IP-range.Please note, for off campus access, use the library proxy: <u>https://libraryproxy.ist.ac.at/</u>

## **2** Need an article?

If you find an article in a journal that is not licensed by ISTA, two options are available, depending on the search platform:

- 1. Select the embedded "ISTA GetIt" button **■** statett that will direct you to a pre-filled document delivery form (available at <u>Scopus</u>, <u>Web of Science</u> and <u>PubMed</u>)
- 2. <u>Open the form</u> and fill in bibliographic data yourself. Delivery usually takes between one hour and three days.

**GetIt** is a linking service that provides a fast and convenient way of interconnecting literature search and document.

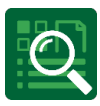

### 2.1 Scopus

In Scopus, you can find the button either on the level of the search results:

| .0 | Scopus |                       |                              |                                                                                                    |                                         | Q Search                                   | Lists         |
|----|--------|-----------------------|------------------------------|----------------------------------------------------------------------------------------------------|-----------------------------------------|--------------------------------------------|---------------|
|    |        |                       | Welcom                       | e to a more intuitive and efficient search exp                                                                   | erience. See what is new                |                                            |               |
|    |        | ☐ Save search         | Search<br>Article<br>+ Add s | within title, Abstract, Keywords                                                                                 | Search documents *<br>type 1 diabetes   |                                            |               |
|    |        |                       | Docume                       | Beta<br>nts Preprints Patents Secondary doc                                                                      | cuments Research data ⊐                 |                                            |               |
|    |        |                       | 202,12                       | 23 documents found                                                                                               |                                         |                                            |               |
|    |        | Refine search         |                              | ✓ Export ✓ Download Citation or                                                                                  | verview ••• More                        | Show                                       | v all abstrac |
|    |        | Search within results |                              | Document title                                                                                                   |                                         | Authors                                    |               |
|    |        | Filters               | 1                            | Article<br>Silent information regulator 1: A potential<br>in the treatment of Alzheimer's disease                | target of semaglutide                   | Chai, S., Li, X., Ye,<br>Cai, H., Wang, Z. | Y.,           |
|    |        | Year ^                |                              | Show abstract 🗸 💽 ISTA Gette 🔍 🛛                                                                                 | View at Publisher 7 Related             | d documents                                |               |
|    |        |                       | 2                            | Article<br>Effect of Rothman index on unplanned re:<br>complications in elderly patients undergo<br>arthroplasty | admission and<br>ing total hip and knee | Zhou, S., Huang, H<br>Liu, L., Zhou, Y.    | (., Bai, F.,  |
|    |        | from to               |                              | Show abstract 🗸 💽 157A Getit 💽 🕅                                                                                 | View at Publisher 7 Pelated             | d documents                                |               |

...or on article level, under <Full text options>:

| 10 | Scopus |                                                                                                    | Q Search Lists                                                                                                    |
|----|--------|----------------------------------------------------------------------------------------------------|----------------------------------------------------------------------------------------------------|
|    |        | < Back to results   1 of 202,123                                                                                  | Next ><br>we to PDF ☆ Add to List PG Create bibliography<br>Chinese Journal of Tissue Engineering Research • Volume 28, Issue 20, Pages 3235 - 3239 • 18 July 2024                                                                                                    |
|    |        | Document type<br>Article<br>Source type<br>Journal<br>ISSN<br>20954344<br>DOI<br>10.12307/2024.382<br>View more ✓ | Silent information regulator 1: A potential target<br>of semaglutide in the treatment of Alzheimer's<br>disease<br>Chai, Shifan': Li, Xinru': Ye, Yucal': Sun, Junl <sup>b</sup> ; Cai, Hongyan <sup>c</sup> ;<br>Wang, Zhaojun'<br>Save all to author list<br>* Department of Physiology, School of Basic Medicine, Shanxi Medical University; Key Laboratory of Cell<br>Physiology, Ministry of Education; Shanxi Key Laboratory of Cell Physiology, Shanxi Province, Taiyuan,<br>030000, China<br>* School of Anesthesiology, School of Basic Medicine, Shanxi Medical University, Shanxi Province, Taiyuan,<br>030000, China                                                                                                    |
|    |        | Abstract<br>Author keywords<br>Indexed keywords                                                                   | Full text options       Export         View at publisher 7       Image: Sta Gest Image: Sta Gest Im |

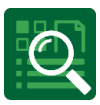

#### 2.2 Web of Science

In Web of Science, you can find the ISTA Get It button at the level of the search results:

| Clarivate                   |                                                                                                    |
|-----------------------------|----------------------------------------------------------------------------------------------------|
| Web of Science <sup>™</sup> | Search                                                                                                    |
| >1<br>мели<br>€<br>€        | Search > Results for the new century > Results for the new century of the brain (All Fields) and 2014 (Publication Ye<br>278 results from Web of Science Core Collection for:<br>() the new century of the brain (All Fields)<br>() Add Keywords<br>Quick add keywords: < + VOXEL-BASED MORPHOMETRY VBM<br>Refined By: Publication Years: 2014 × Clear all |
|                             | Refine results   Search within results   Quick Filters <ul> <li>Highly Cited Papers</li> <li>Review Article</li> <li>Review Article</li> <li>Open Access</li> <li>Iters</li> <li>Cult Text at Publisher</li> </ul>                                                                                                    |

#### ... or at the article level:

| Clarivate                   |                                        |                                                                             |
|-----------------------------|----------------------------------------|-----------------------------------------------------------------------------|
| Web of Science <sup>™</sup> | Search                                 |                                                                             |
| >1<br>MENU                  | Search > Results for the new century > | Results for the new century > THE NEW CENTURY OF THE BRAIN                  |
|                             | ISTA Getit                             | ublisher Fxoort ~                                                           |
| Ð                           |                                        |                                                                             |
| Θ                           |                                        |                                                                             |
|                             |                                        |                                                                             |
| *                           | Ву                                     | Yuste, R (Yuste, Rafael) $^{[1]}$ ; Church, GM (Church, George M.) $^{[2]}$ |
|                             |                                        | View Web of Science ResearcherID and ORCID (provided by Clarivate)          |
|                             | Source                                 | SCIENTIFIC AMERICAN                                                         |
|                             |                                        | Volume: 310 Issue: 3 Page: 38-45                                            |
|                             |                                        | DOI: 10.1038/scientificamerican0314-38                                      |
|                             | Published                              | MAR 2014                                                                    |
|                             | Indexed                                | 2014-04-30                                                                  |

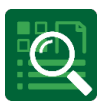

#### 2.3 PubMed

This service will only be activated with a specific link:

<u>https://pubmed.ncbi.nlm.nih.gov/?otool=iatistlib</u>. Please note that if you search for an article via a search engine and get directed to PubMed the service won't be activated.

| Pub Med <sup>®</sup>                                                                                                    | Advanced                                                                                                    |                                                                                                  | Search<br>User Guide         |
|----------------------------------------------------------------------------------------------------|----------------------------------------------------------------------------------------------------|--------------------------------------------------------------------------------------------------|------------------------------|
| Search results                                                                                                    |                                                                                                    | Save Emai                                                                                        | il Send to Display options 🔅 |
| Review > Expert Opin Drug I<br>Epub 2013 Oct 23.<br>Fruitful research:<br>neurodegenerativ<br>Mary Konsolaki 1<br>Affiliations + expand<br>PMID: 24151920 DOI: 10.1517/1                                                                | Discov. 2013 Dec;8(12):1503-13. doi: 10.1517/17460<br>drug target discovery for<br>re diseases in Drosophila<br>7460441.2013.849691                                                                                                    | 1441.2013.849691                                                                                 | I. FULL TEXT LINKS           |
| Abstract                                                                                                    |                                                                                                    |                                                                                                  |                              |
| Introduction: Although vertebrat<br>disease, invertebrate organisms h<br>genome structure and physiology<br>redundancy in certain gene famili<br>expression can, in certain instance<br>than mice and vice versa. This nec<br>organisms | e model systems have obvious advantages in the s<br>ave contributed enormously to this field as well. Th<br>among organisms poses unexpected peculiarities,<br>es or the presence of polymorphisms that can sligh<br>es, bring invertebrate systems, such as Drosophila, o<br>essitates the analysis of disease pathways in multip | tudy of human<br>e conservation of<br>and the<br>tly alter gene<br>closer to humans<br>ble model | f f Page Navigation          |

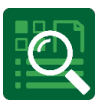

#### 2.4 Science Direct/ Elsevier

You can find the GetIt button at the article level here.

| ScienceDirect                      |                                               |                                       | Journals & Books                                       | 0              | Search S      | ScienceDirect                                                                                | Q                                                   |
|------------------------------------|-----------------------------------------------|---------------------------------------|--------------------------------------------------------|----------------|---------------|----------------------------------------------------------------------------------------------|-----------------------------------------------------|
|                                    |                                               | ISTA Getit                            | ess through another institution                        |                |               |                                                                                              |                                                     |
|                                    |                                               | U institute of science and Tec        | hnology Austria does not subscribe to thi              | s content on S | ScienceDirect |                                                                                              |                                                     |
| Artic<br>Abstro<br>Refere<br>Cited | :le preview<br>oct<br>ences (188)<br>by (365) | ELSEVIER<br>Episomes                  | Advances in Genetics<br>Volume 11, 1962, Pages 101-145 |                | A STATE       | Recommend<br>Regulation of t<br>related Gene (1<br>Journal of Biologic<br>zhi Cui, Shetuan z | ed artic<br>he Hum<br>IERG) Cl<br>al Chemis<br>hang |
|                                    |                                               | Allan M. Campbell                     |                                                        |                |               | NgAgo: an exci<br>editing                                                                    | ting ne                                             |
|                                    |                                               | + Add to Mendeley 📽 Share             | 55 Cite                                                |                |               | science Bulletin, V<br>Haoyi Wang                                                            | iume 61,                                            |
|                                    |                                               | https://doi.org/10.1016/50065-2660(08 | 8)60286-2 7                                            | Get rights an  | d content 🛪   | Structure of a 7                                                                             | ype-1 S                                             |

### 3 Need a book chapter?

If you find a chapter/part of a book that is neither licensed nor physically available at the library, it depends on the page count (copyright) whether it is possible to order the book part with document delivery.

If it is not possible, we can order the book as an Interlibrary Loan from another library. Depending on the type of service, delivery usually takes between one hour and one week.

To order in GetIt: https://getit.ista.ac.at/

## 4 Need a book?

If you find a book that is neither licensed nor physically available at the library, you have two options. Either you can order the book as an Interlibrary Loan or you can place a purchase suggestion, if you think the book could also be useful for others at ISTA.

To order in GetIt: https://getit.ista.ac.at/

To make a purchase suggestion: <u>https://koha.ista.ac.at/cgi-bin/koha/opac-suggestions.pl</u>

In BookList, it is necessary to log in with your ISTA credentials.

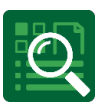

## **5 Getlt Order Form**

You can find it here: https://getit.ista.ac.at/

Complete the form online with your contact information (kindly use your ISTA email) and bibliographic data about the article, book chapter or book.

**Quick tip:** if you have the DOI or PubMed ID, use it to fill in the rest of the form efficiently.

|                                                                                     |                                                                                                    |                                              | library@ista.ac.a                                                            | at                    |                  |        |
|-------------------------------------------------------------------------------------|----------------------------------------------------------------------------------------------------|----------------------------------------------|------------------------------------------------------------------------------|-----------------------|------------------|--------|
| act and billing details                                                             |                                                                                                    |                                              |                                                                              |                       |                  |        |
| Last Name *                                                                         | -                                                                                                    |                                              | First name *                                                                 |                       |                  |        |
| Unit                                                                                | a                                                                                                    | ~                                            | Other unit                                                                   |                       |                  |        |
| E-Mail *                                                                            |                                                                                                    |                                              | Tel.                                                                         | 3                     |                  |        |
| Private address                                                                     | *                                                                                                    |                                              | Postal code                                                                  |                       | City             |        |
| your order or upload                                                                | Remember data to<br>a file with references:<br>Fill in the                                                              | or future orders (c<br>: ?<br>e or .er using | DOI V Identifier                                                             | <u>the cookie</u> )   | Fill in          |        |
| your order or upload<br>Document ty                                                 | Remember data to a file with references: Fill in the Article                                                            | e or ter using                               | DOI V Identifier<br>DOI PMID                                                 | the cookie)           | Fill in          | )      |
| your order or upload<br>Document ty<br>Journal / Boo                                | A file with references: Fill in the Article  Journal or boo                                                             | e or ter using                               | DOI V Identifier<br>PMID                                                     | the cookie)           | Fill in          | )      |
| your order or upload<br>Document ty<br>Journal / Boo<br>Ye                          | a file with references:<br>Fill in the<br>Article<br>(* Journal or boo<br>ar                                            | e or er using<br>k title<br>Vol.             | DOI V Identifier<br>DOI Identifier<br>PMID<br>Issue                          | the cookie)<br>Suppl. | Fill in<br>Page  | /ArtNr |
| your order or upload<br>Document ty<br>Journal / Boo<br>Ye<br>Ti                    | a file with references:<br>Fill in the<br>Article<br>(* Journal or boo<br>ar<br>le Article or chap                      | e or er using<br>k title<br>Vol.             | ookies allowed)   ( <u>delete</u><br>DOI V Identifier<br>DOI PMID<br>V Issue | the cookie)<br>Suppl. | Fill In<br>Page  | /ArtNr |
| your order or upload<br>Document ty<br>Journal / Boo<br>Ye<br>Ti<br>Author          | a file with references:<br>Fill in the<br>Article<br>t* Journal or boo<br>ar<br>Article or chap<br>s)                   | e or er using<br>k title<br>Vol.             | DOI V Identifier<br>DOI V Identifier<br>PMID<br>Issue                        | suppl.                | Fill in Page     | /ArtNr |
| your order or upload<br>Document ty<br>Journal / Boo<br>Ye<br>Ti<br>Author<br>Editi | a file with references:<br>Fill in the<br>Article<br>(* Journal or boo<br>ar<br>le Article or chap<br>s)<br>(for books) | e or er using<br>k title<br>Vol.             | DOI V Identifier<br>DOI Identifier<br>Issue                                  | the cookie)           | Fill in<br>Pager | /ArtNr |

When you have completed the form, click on the <Send order> button. The library then receives the form and can process your order.

Please note that all orders are paid using the library budget.

If you have any questions, please contact library@ist.ac.at